## CARE NETWORK CARE NETWORK CareAttend: Resetting Your Passcode

If you forget your CareAttend passcode, follow the intructions below to create a new passcode.

## **Resetting Your Passcode**

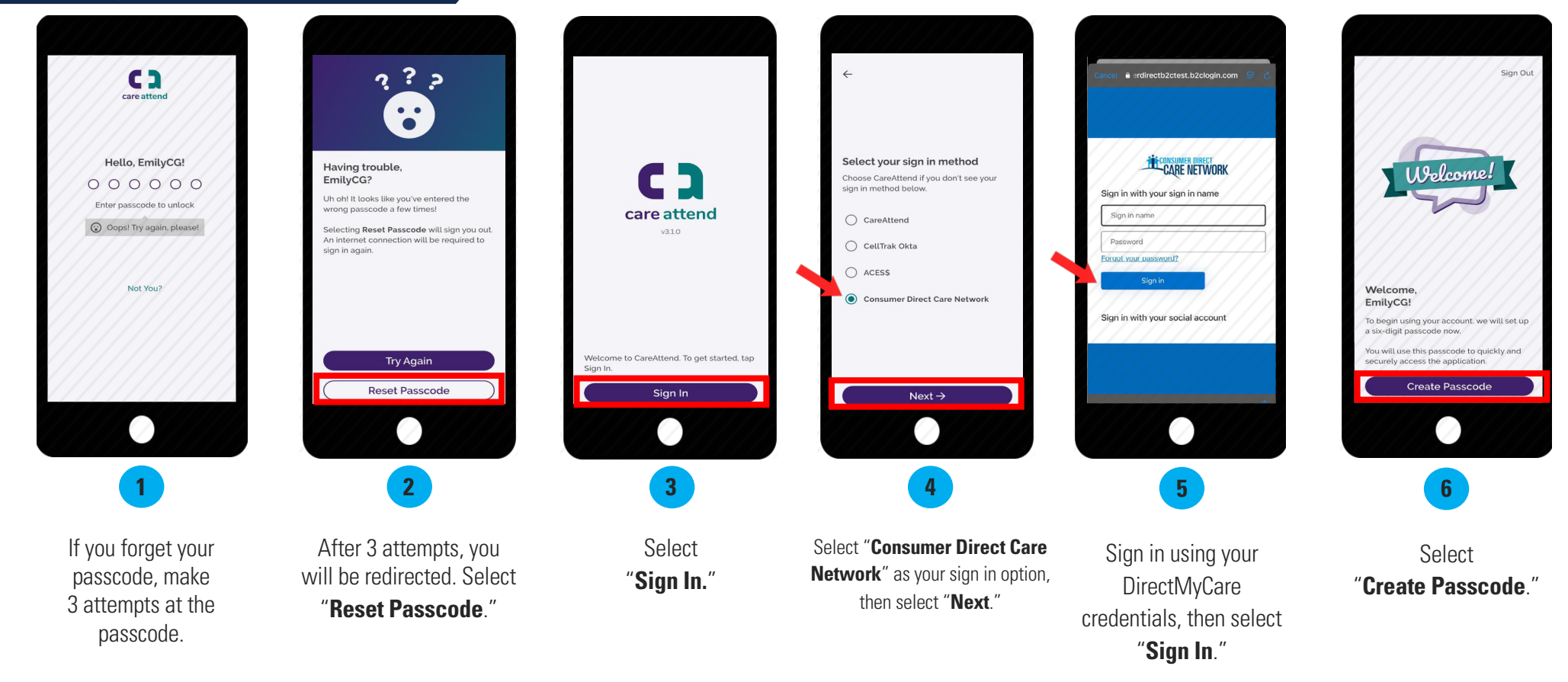

## Resetting Your Passcode (cont'd)

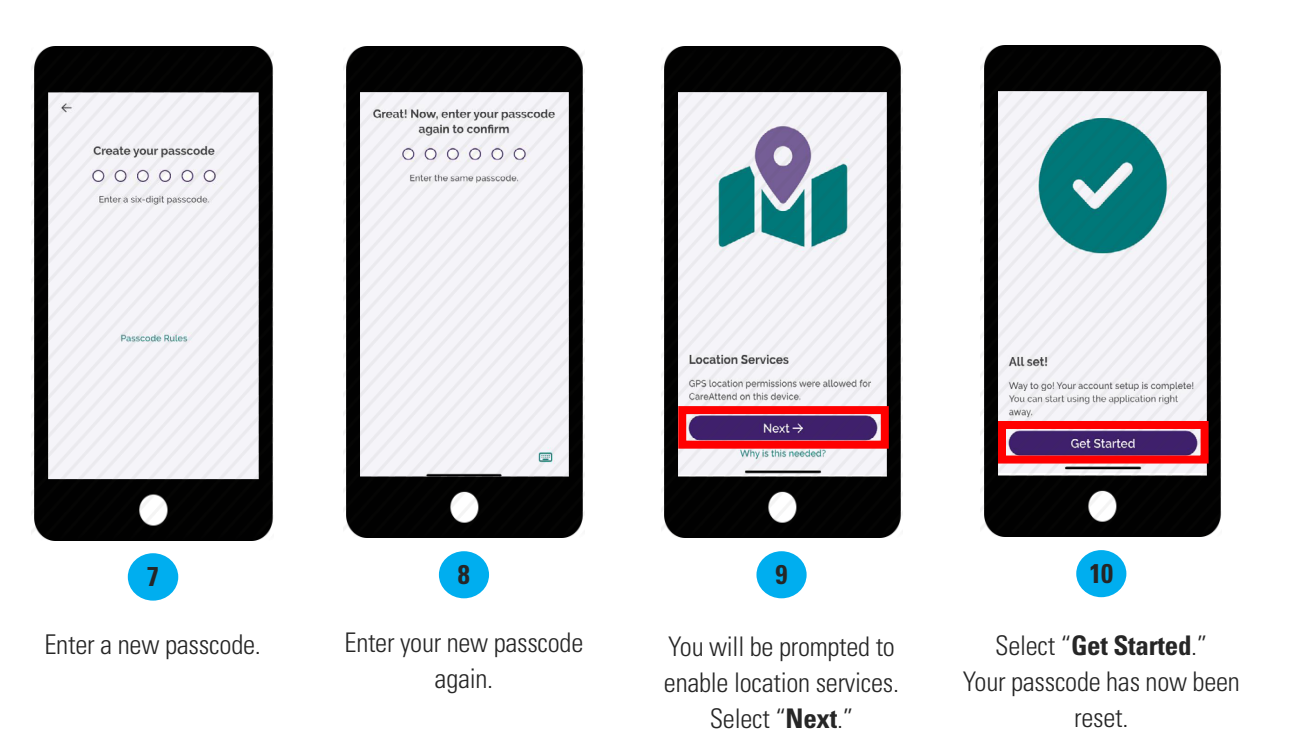